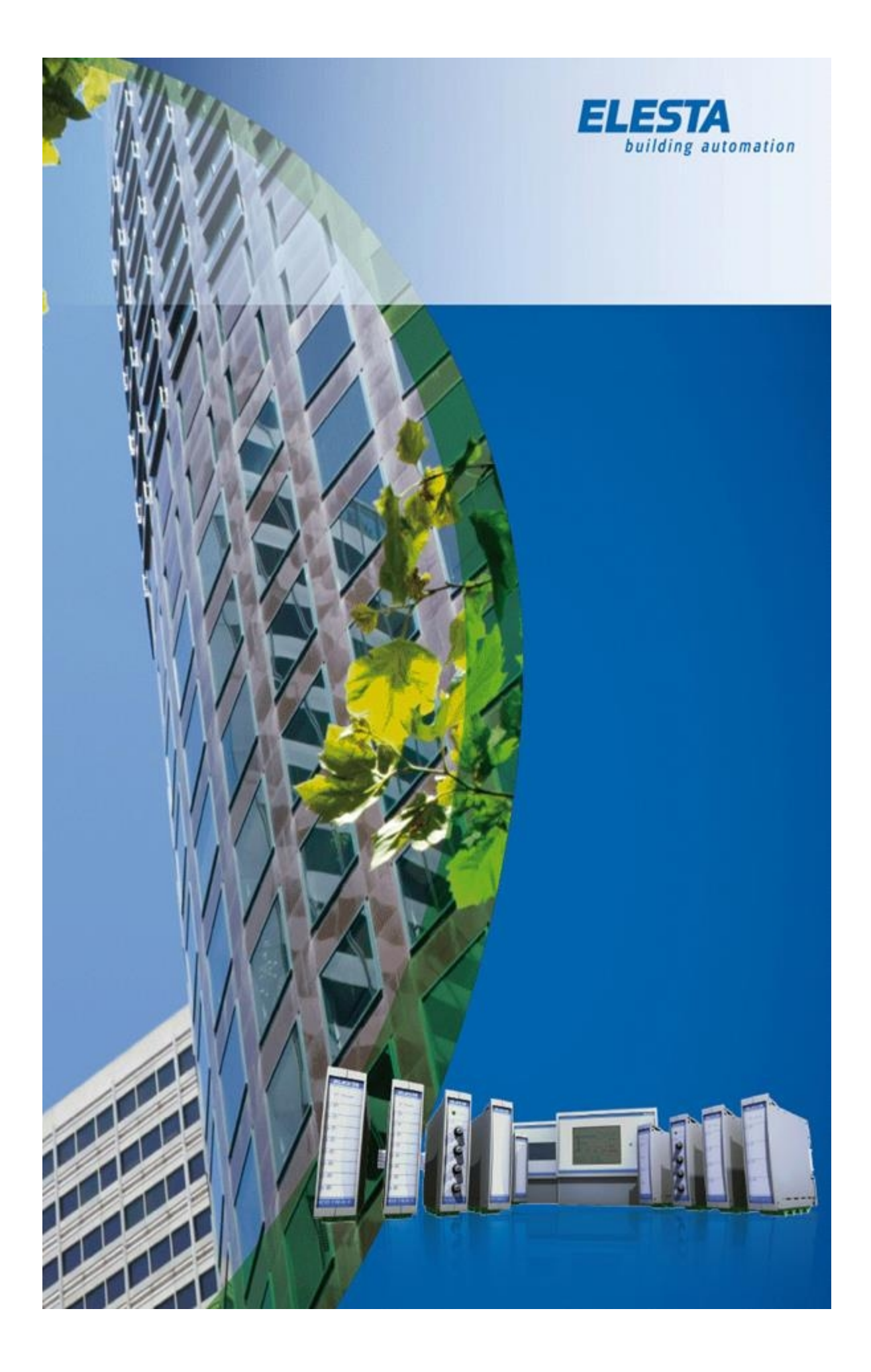

# Webpanel App

# Montag, 8. Juni 2020

### 1.7

Copyright © 2020 by ELESTA building automation GmbH. All Rights Reserved.

# Inhaltsverzeichnis

| Hinweis                             |    |
|-------------------------------------|----|
| Allgemeine Informationen            | 5  |
| Einrichtung                         |    |
| App-Einstellungen                   |    |
| Geräte Einstellungen                | 7  |
| Wireless Einstellungen              | 8  |
| Wired Einstellungen                 | 8  |
| Display sleep                       | 11 |
| Mit einem RCO Webserver verbinden   | 12 |
| Display Off - Bildschirmabschaltung | 13 |
| Delete Passwords                    | 14 |
| Stationen                           | 15 |
| Lock App                            | 17 |
|                                     |    |

### Hinweis

Die in diesen Unterlagen enthaltenen Angaben und Daten können ohne vorherige Ankündigung geändert werden.

Ohne ausdrückliche schriftliche Erlaubnis der ELESTA building automation GmbH darf kein Teil dieser Unterlagen für irgendwelche Zwecke vervielfältigt oder übertragen werden, unabhängig davon, auf welche Art und Weise oder mit welchen Mitteln, elektronisch oder mechanisch, dies geschieht.

(c) 2020 ELESTA building automation GmbH. Alle Rechte vorbehalten

# **Allgemeine Informationen**

Die WebWebpanel App zeigt den internen Webserver des angewählten RCO Master Controllers an. Die Programmierung, der Inhalt sowie der Webserver selbst befinden sich ausschliesslich auf dem verbundenen Master Controller.

Das Webpanel ist nur ein Anzeigegerät mit erweiterten Funktionen. Es wird nicht zwingend benötigt um die Visualisierung des Controllers anzuzeigen.

Die Webpanel App bringt erweiterte Funktionen für das einfachere Handling der Visualisierung.

- Automatischer Start der Visualisierung nach Stromausfall
- Unterdrücken der Android Systemtastatur in bestimmten Situationen
- App-Lock Modus und damit sperren des restlichen Android Systems
- Stationswahl für die einfache Anbindung von mehreren RCO Webservern

# App-Einstellungen

Beim ersten Start der Webpanel App wird die Einstellungsseite automatisch geöffnet. Diese kann auch durch ein Wischen vom linken Bildschirmrand in die Bildmitte eingeblendet werden.

| http://                       |                                                                                                    |
|-------------------------------|----------------------------------------------------------------------------------------------------|
| Display off a                 | fter 0 seconds                                                                                                    |
| DELETE<br>PASSWORDS           | STATIONS LOCK APP                                                                                                    |
|                               |                                                                                                    |
|                               |                                                                                                    |
|                               |                                                                                                    |
|                               |                                                                                                    |
| ф.                            | Über den Zahnrad-Knopf werden die Geräte Einstellungen aufgerufen.                                                                                                    |
| http://10.5.0.123             | In dieses Feld wird die IP Adresse des anzuzeigenden RCO-<br>Webservers über die Bildschirmtastatur eingegeben.<br>Wichtig: "http://" muss davor stehen.                                    |
| Display off after 120 seconds | Nach dieser Zeit wird der Bildschirm über die App abgedunkelt.<br>Es besteht jedoch auch die Möglichkeit, dies über das Android<br>System zu machen. Mehr dazu in den Geräte Einstellungen. |
| DELETE PASSWORDS              | Hiermit werden die gespeicherten Passwörter gelöscht.                                                                                                    |
| LOCK APP                      | Hiermit wird die App gegen unberechtigte Änderungen gesperrt.                                                                                                    |
| STATIONS                      | Über diesen Button wird die Konfigurationsseite für die Stationsauswahl geöffnet.                                                                                                    |

# Geräte Einstellungen

|    |                     | B.                   | 12:34 |
|----|---------------------|----------------------|-------|
| Se | Settings            |                      | ۹     |
|    | Wireless & networks |                      |       |
|    | ❤ Wi-Fi ↔           | Ethernet             |       |
|    | X Bluetooth         | Data usage           |       |
|    | More                |                      |       |
|    | Device              |                      |       |
|    | Display             | Sound & notification |       |
|    | 🏺 Apps              | Storage & USB        |       |
|    | E Memory            |                      |       |
|    | Personal            |                      |       |
|    | Cocation            | Security             |       |
|    | Accounts            | Google               |       |
|    | <i>स</i> ,          |                      |       |

| •   | Wi-Fi    | Über diese Schaltfläche werden die Drahtlosnetzwerkeinstellungen aufgerufen. |
|-----|----------|------------------------------------------------------------------------------|
| <-> | Ethernet | Über diese Schaltfläche werden die Kabelnetzwerkeinstellungen aufgerufen.    |
| •   | Display  | Über diese Schaltfläche werden die Bildschirmeinstellungen aufgerufen.       |

#### Wireless Einstellungen

Sobald die Drahtlosnetzwerkverbindung eingeschaltet ist, sucht das Webpanel automatisch nach verfügbaren Drahtlosnetzwerken.

Um sich mit Ihrem Netzwerk zu verbinden, klicken Sie auf den Namen Ihres Netzwerkes.

|   |                                                                                                    |   |                    |   |          | 🛇 月 12:36 |
|---|----------------------------------------------------------------------------------------------------|---|--------------------|---|----------|-----------|
| ÷ | Wi-Fi                                                                                                    |   |                    |   |          | :         |
|   | On                                                                                                    |   |                    |   | •        |           |
|   | The second second secon |   |                    |   |          |           |
|   | <b>V</b> 4                                                                                                    |   |                    |   |          |           |
|   |                                                                                                    |   |                    |   |          |           |
|   |                                                                                                    |   |                    |   |          |           |
|   |                                                                                                    |   |                    |   |          |           |
|   |                                                                                                    |   |                    |   |          |           |
|   |                                                                                                    |   |                    |   |          |           |
|   |                                                                                                    |   |                    |   |          |           |
|   |                                                                                                    |   |                    |   |          |           |
|   |                                                                                                    |   |                    |   |          |           |
|   |                                                                                                    |   |                    |   |          |           |
|   |                                                                                                    | Ъ | $\bigtriangledown$ | 0 | <b>山</b> |           |

Falls das Netzwerk mit einem Passwort geschützt ist, (dringend empfohlen) werden sie jetzt zur Eingabe des Passworts gebeten.

Sobald das Passwort korrekt eingegeben wurde, verbindet sich das Panel mit dem Netzwerk.

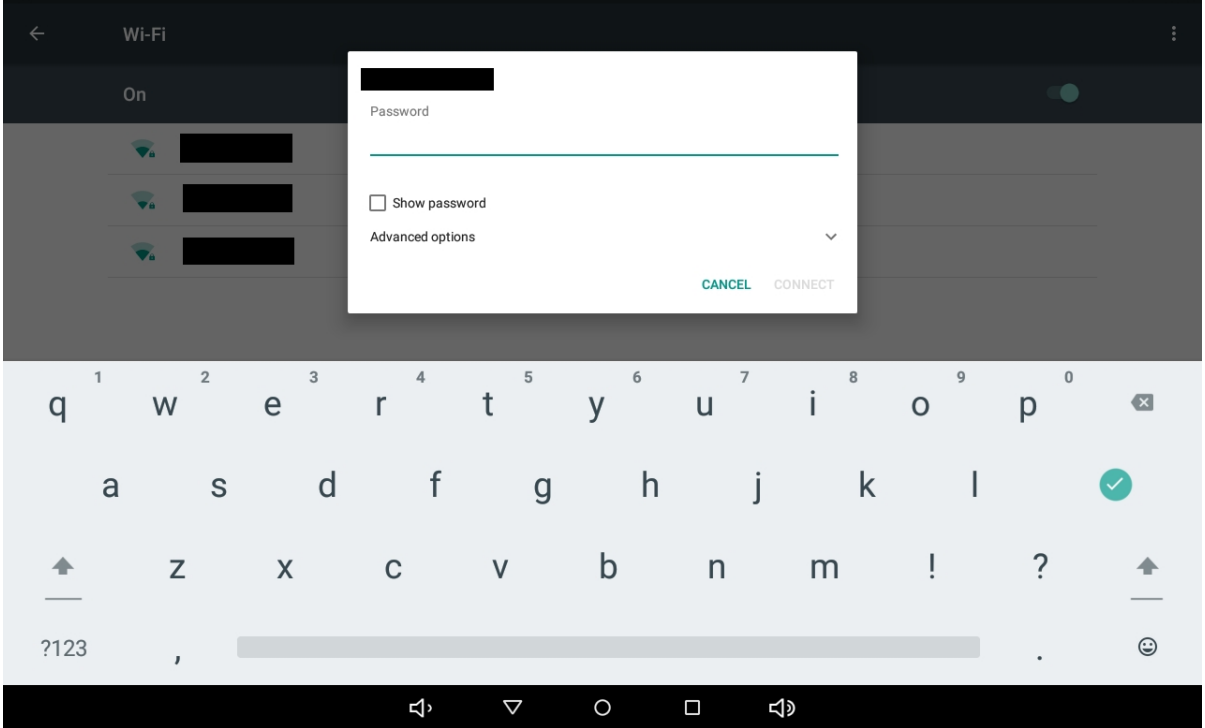

Wired Einstellungen

|   |                                                  |                                                                               | 12:3 |
|---|--------------------------------------------------|-------------------------------------------------------------------------------|------|
| ÷ | Ethernet                                         |                                                                               |      |
|   | On                                               | •                                                                             |      |
|   | Connect Mode<br>DHCP Mode                        | ۲                                                                             |      |
|   | Static IP Mode                                   | 0                                                                             |      |
|   | Connect Info<br>MAC Address<br>fa:20:17:07:11:48 |                                                                               |      |
|   | IP Address                                       |                                                                               |      |
|   | GateWay                                          |                                                                               |      |
|   | DNS1                                             |                                                                               |      |
|   | DNS2                                             |                                                                               |      |
|   | Mask Address                                     |                                                                               |      |
|   |                                                  |                                                                               |      |
|   |                                                  | す <sup>,</sup> く O ロ む》                                                       |      |
|   | On                                               | Über den Schiebeschalter kann das Kabelnetzwerk An- u<br>Abgeschalten werden. | Ind  |
|   | DHCP Mode                                        | die IP Adresse über DHCP zugeteilt bekommen.                                  |      |
|   | Static IP Mode                                   | die IP Adresse statisch zuweisen.                                             |      |

Wenn ein DHCP-Server im Netzwerk vorhanden ist, kann die Checkbox DHCP aktiviert werden und das Webpanel bekommt automatisch eine IP-Adresse zugewiesen.

Webpanel App

|   |                                  |   |            |            |                    |   |   |        |     |   | 12:36 |
|---|----------------------------------|---|------------|------------|--------------------|---|---|--------|-----|---|-------|
| ÷ | Ethernet                         |   | Sta        | atic Mode  | e Configure        | 1 |   |        |     |   |       |
|   | On                               |   | IP Ad      | Idress     |                    |   |   |        |     |   |       |
|   | Connect Mode                     |   | 10.<br>Mas | Address    |                    |   |   |        | - 1 |   |       |
|   | DHCP Mode                        |   | 255        | 5.255.255. | 0                  |   |   |        | - 1 | 0 |       |
|   | Static IP Mode                   |   | Gate       | Way        |                    |   |   |        |     | ۲ |       |
|   | Connect Info                     |   | DNS        | 1          |                    |   |   |        |     |   |       |
|   | MAC Address<br>fa:20:17:07:11:48 |   |            |            | _                  | _ |   | CANCEL | ок  |   |       |
|   | -                                | + |            |            | 1                  |   | 2 |        | 3   |   |       |
|   | *                                | / | ,          |            | 4                  |   | 5 |        | 6   | ٥ |       |
|   | (                                | ) | =          |            | 7                  |   | 8 |        | 9   |   |       |
|   | _                                |   |            |            | *                  |   | 0 |        | #   |   |       |
|   |                                  |   |            | ц          | $\bigtriangledown$ | 0 |   | り<br>し |     |   |       |

Ist kein DHCP-Server im Netzwerk vorhanden oder soll das Webpanel eine fest vergebene IP-Adresse haben, kann diese hier eingestellt werden.

Um Verbindung mit einem RCO-Webserver aufzunehmen, müssen mindestens die IP-Adresse sowie die Mask Address eingetragen sein.

Die IP-Adresse sollte sich dabei im gleichen Bereich wie der RCO Webserver befinden. Beispielsweise:

| RCO-900D-W                            | 10.5.0.100                |
|---------------------------------------|---------------------------|
| Webpanel                              | 10.5.0.123                |
| In den meisten Fällen reicht eine Mas | sk von 255.255.255.0 aus. |

#### **Display sleep**

Unter Display kann der System Sleep Timer eingestellt werden. Dieser dunkelt den Bildschirm bei Nichtbenutzung erst ab um ihn dann nach der eingestellten Zeit komplett auszuschalten. Durch eine Berührung des Touchscreens kann er wieder aus dem Sleep geweckt werden.

|     | Brightness level                                                                                                    |                                                                       |                                                                                                 |            |             |         |  |  |
|-----|----------------------------------------------------------------------------------------------------|-----------------------------------------------------------------------|-------------------------------------------------------------------------------------------------|------------|-------------|---------|--|--|
|     | Wallpaper                                                                                                    |                                                                       |                                                                                                 |            |             |         |  |  |
|     | waiipaper                                                                                                    |                                                                       |                                                                                                 |            |             |         |  |  |
|     | Sleep<br>After 1 minute of inactivity                                                                                                    |                                                                       |                                                                                                 |            |             |         |  |  |
|     | Daydream                                                                                                    |                                                                       |                                                                                                 |            |             |         |  |  |
|     | Font size<br>Normal                                                                                                    |                                                                       |                                                                                                 |            |             |         |  |  |
|     | When device is rotated<br>Rotate the contents of the screen                                                                                                    |                                                                       |                                                                                                 |            |             |         |  |  |
|     | Cast                                                                                                    |                                                                       |                                                                                                 |            |             |         |  |  |
|     |                                                                                                    |                                                                       |                                                                                                 |            |             |         |  |  |
|     |                                                                                                    |                                                                       |                                                                                                 |            |             |         |  |  |
|     |                                                                                                    |                                                                       |                                                                                                 |            |             |         |  |  |
|     |                                                                                                    |                                                                       |                                                                                                 |            |             |         |  |  |
|     |                                                                                                    |                                                                       |                                                                                                 |            |             |         |  |  |
|     |                                                                                                    |                                                                       |                                                                                                 |            |             |         |  |  |
|     |                                                                                                    |                                                                       | 1                                                                                               | 0          |             |         |  |  |
|     |                                                                                                    |                                                                       | $\overline{\checkmark}$                                                                         | 0          |             |         |  |  |
| mar |                                                                                                    |                                                                       |                                                                                                 |            |             |         |  |  |
|     | n Sieep anwanit, nat                                                                                                    | man                                                                   | verschiede                                                                                      | ne Wartez  | eiten zur A | Auswahl |  |  |
|     | n Sleep anwanit, nat                                                                                                    | man                                                                   | verschiede                                                                                      | ne Wartez  | eiten zur A | Auswahl |  |  |
|     | Display                                                                                                    | man                                                                   | verschiede                                                                                      | ne Wartez  | eiten zur A | Auswahl |  |  |
|     | Display                                                                                                    | man                                                                   | verschiede                                                                                      | ne Wartez  | eiten zur A | Auswahl |  |  |
|     | Display<br>Brightness level                                                                                                    | man                                                                   | verschiede                                                                                      | ne Wartez  | eiten zur A | Auswahl |  |  |
|     | Display<br>Brightness level<br>Wallpaper                                                                                                    | man                                                                   | verschiede                                                                                      | ne Wartez  | eiten zur A | Auswahl |  |  |
|     | Display<br>Brightness level<br>Wallpaper<br>Sileep                                                                                                    | Slee                                                                  | verschiede                                                                                      | ne Wartez  | eiten zur A | Auswahl |  |  |
|     | Display<br>Brightness level<br>Wallpaper<br>Sleep<br>After 1 minute of inactivity                                                                                                    | man<br>Slee                                                           | verschiede<br>p<br>15 seconds                                                                   | ne Wartez  | eiten zur A | Auswahl |  |  |
|     | Sleep anwanit, nat         Display         Brightness level         Wallpaper         Sleep         After 1 minute of inactivity         Daydream                                                                                                    | slee                                                                  | verschiede<br>p<br>15 seconds<br>30 seconds                                                     | ne Wartez  | eiten zur A | Auswahl |  |  |
|     | Display<br>Brightness level<br>Wallpaper<br>Sleep<br>After 1 minute of inactivity<br>Daydream<br>Font size                                                                                                    | slee<br>O<br>O                                                        | verschiede<br>p<br>15 seconds<br>30 seconds<br>1 minute                                         | ne Wartez  | eiten zur A | Auswahl |  |  |
|     | Sieep anwanit, nat         Display         Brightness level         Wallpaper         Sieep         After 1 minute of inactivity         Daydream         Font size         Normal                                                                                       | slee<br>O<br>O<br>O                                                   | verschiede<br>p<br>15 seconds<br>30 seconds<br>1 minute<br>2 minutes                            | ne Wartez  | eiten zur A | Auswahl |  |  |
|     | Sieep anwanit, nat         Display         Brightness level         Wallpaper         Sieep         After 1 minute of inactivity         Daydream         Font size         Normal         When device is rotated         Rotate the contents of the screen              | Slee<br>O<br>O<br>O<br>O                                              | verschiede<br>p<br>15 seconds<br>30 seconds<br>1 minute<br>2 minutes<br>5 minutes               | ne Wartez  | eiten zur A | Auswahl |  |  |
|     | Sieep anwanit, nat         Display         Brightness level         Wallpaper         Sieep         After 1 minute of inactivity         Daydream         Font size         Normal         When device is rotated         Rotate the contents of the screen              | slee                                                                  | P<br>15 seconds<br>30 seconds<br>1 minute<br>2 minutes<br>5 minutes<br>10 minutes               | ne Wartez  | eiten zur A | Auswahl |  |  |
|     | Sieep anwanit, nat         Display         Brightness level         Wallpaper         Sieep         After 1 minute of inactivity         Daydream         Font size         Normal         When device is rotated         Rotate the contents of the screen         Cast | <b>Slee</b>                                                           | verschiede                                                                                      | ne Wartez  | eiten zur A | Auswahl |  |  |
|     | Sieep anwanit, nat         Display         Brightness level         Wallpaper         Sieep         After 1 minute of inactivity         Daydream         Font size         Normal         When device is rotated<br>Rotate the contents of the screen         Cast      | slee<br>O<br>O<br>O<br>O<br>O<br>O<br>O<br>O<br>O<br>O<br>O<br>O<br>O | P<br>15 seconds<br>30 seconds<br>1 minute<br>2 minutes<br>5 minutes<br>10 minutes<br>30 minutes | ne Wartez  | eiten zur A | Auswahl |  |  |
|     | Sieep anwanit, nat         Display         Brightness level         Wallpaper         Sieep         After 1 minute of inactivity         Daydream         Font size         Normal         When device is rotated         Cast                                           | <b>Slee</b>                                                           | verschiede<br>p<br>15 seconds<br>1 minute<br>2 minutes<br>5 minutes<br>10 minutes<br>30 minutes | ne Wartez  | eiten zur A | Auswahl |  |  |
|     | Sieep anwanit, nat         Display         Brightness level         Wallpaper         Sieep         After 1 minute of inactivity         Daydream         Font size         Normal         When device is rotated         Rotate the contents of the screen         Cast | Slee<br>O<br>O<br>O<br>O<br>O<br>O<br>O<br>O<br>O<br>O<br>O<br>O<br>O | verschiede                                                                                      | ene Wartez | eiten zur A | Auswahl |  |  |

### Mit einem RCO Webserver verbinden

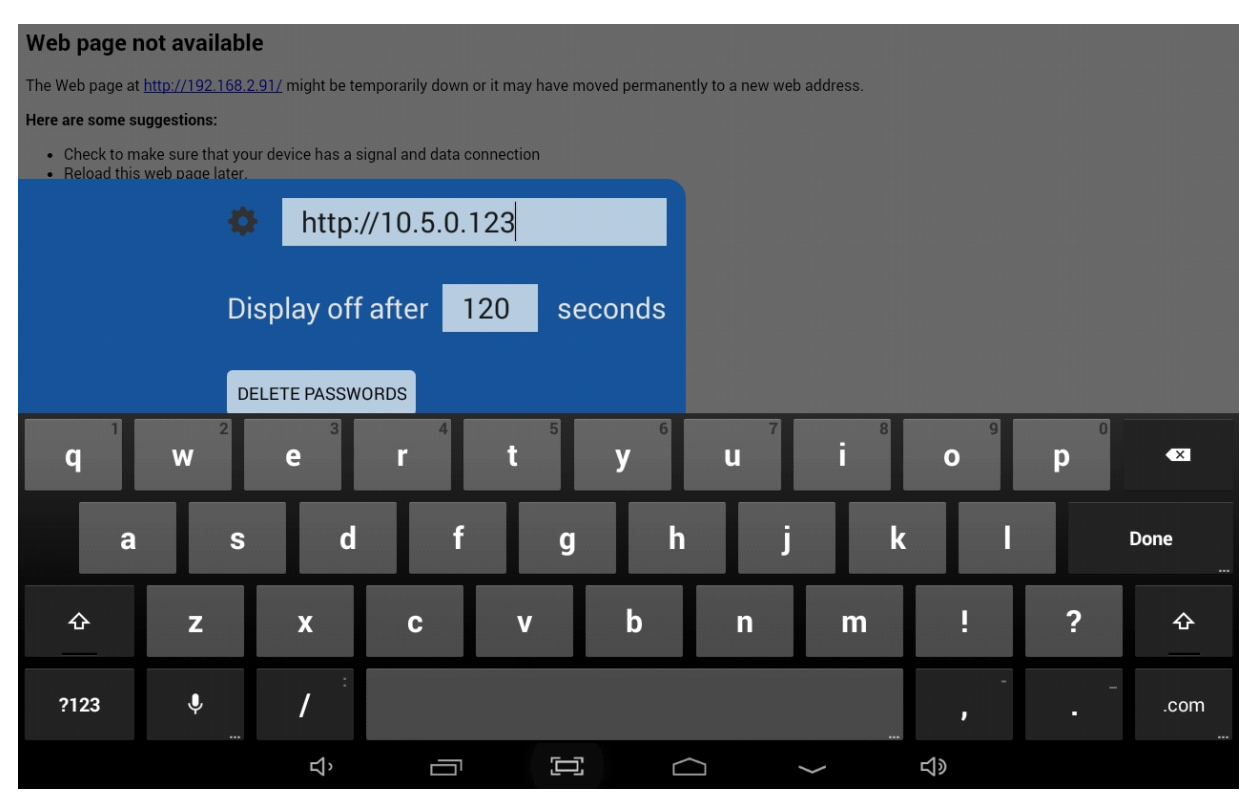

| nub.// 10.5.0.123 |
|-------------------|
|-------------------|

| RCO | IP Gateway Emails |                     |
|-----|-------------------|---------------------|
|     | Ethernet 1        |                     |
|     | Allgemein         |                     |
|     | Adresse:          | 10 . 5 . 0 . 123    |
|     | Netzmaske:        | 255 . 255 . 255 . 0 |
|     | Gateway:          | 0.0.0.0             |
|     | DHCP:             |                     |
| -   | BACnet            |                     |
|     | BACnet IPNet:     | 0                   |
|     | BACnet DNet:      |                     |
|     | [                 | OK Abbruch          |
|     |                   |                     |

In dieses Feld wird die IP Adresse des anzuzeigenden RCO Webservers über die Bildschirmtastatur eingegeben. Wichtig: "http://" muss davor stehen.

Der RCO-Controller muss sich dabei im gleichen Netzwerk befinden wie das Webpanel.

Die IP-Adresse ist die am entsprechenden Ethernet-Port eingestellte Adresse im RCO-Controller.

Die Adresse wird gespeichert und bei einem Neustart wieder aufgerufen.

lst die Adresse nicht erreichbar, versucht das RCO681 alle 10 Sekunden erneut zu verbinden.

DHCP sollte ausgeschaltet sein, um einen reibungslosen Ablauf zu garantieren.

### Display Off - Bildschirmabschaltung

| Web page no                                                | ot availal                      | ble                    |                  |                          |                         |             |          |  |
|------------------------------------------------------------|---------------------------------|------------------------|------------------|--------------------------|-------------------------|-------------|----------|--|
| The Web page at <u>h</u>                                   | ttp://192.16                    | <u>8.2.91/</u> might b | e temporarily do | own or it may have moved | permanently to a new we | eb address. |          |  |
| Here are some sug                                          | gestions:                       |                        |                  |                          |                         |             |          |  |
| <ul> <li>Check to male</li> <li>Reload this was</li> </ul> | ke sure that y<br>veb page late | your device has<br>er. | a signal and da  | ta connection            |                         |             |          |  |
|                                                            |                                 | 🌣 htt                  | p://192.1        | 68.2.91                  |                         |             |          |  |
|                                                            | Γ                               | Display o              | off after        | 120 seco                 | nds                     |             |          |  |
|                                                            | ſ                               | DELETE PAS             | SWORDS           |                          |                         |             |          |  |
|                                                            | -                               | +                      | •                | 1                        | 2                       | 3           | ×        |  |
|                                                            | *                               | /                      | ,                | 4                        | 5                       | 6           | Done<br> |  |
|                                                            | (                               | )                      | =                | 7                        | 8                       | 9           |          |  |
|                                                            |                                 |                        |                  | *                        | 0                       | #           |          |  |
|                                                            |                                 | Ц,                     | Ē                |                          |                         | <u>〜</u> む  |          |  |

Display off after 120 seconds Nach dieser Zeit wird der Bildschirm abgeschaltet.

Hier kann ein Wert zwischen 5 und 999 eingetragen werden. Wird eine 0 eingetragen, ist die Funktion deaktiviert.

Wir Empfehlen den, in den Geräte Einstellungen beschriebenen, Display sleep Modus zu verwenden.

### **Delete Passwords**

Wird der alte RCO-Web Zugriffschutz verwendet, und das Webpanel greift darauf zu, kann das eingegebene Passwort gespeichert werden. Mit diesem Knopf können die gespeicherten Passwörter gelöscht werden.

#### Stationen

Über den Stationen Knopf können bis zu 20 Stationen direkt in der Webpanel App hinterlegt werden. Bei einem Spannungsausfall wird die erste Station aus der linken Seitenleiste aufgerufen. Nach einem Druck auf "Stations" wird das Konfigurationsfenster angezeigt.

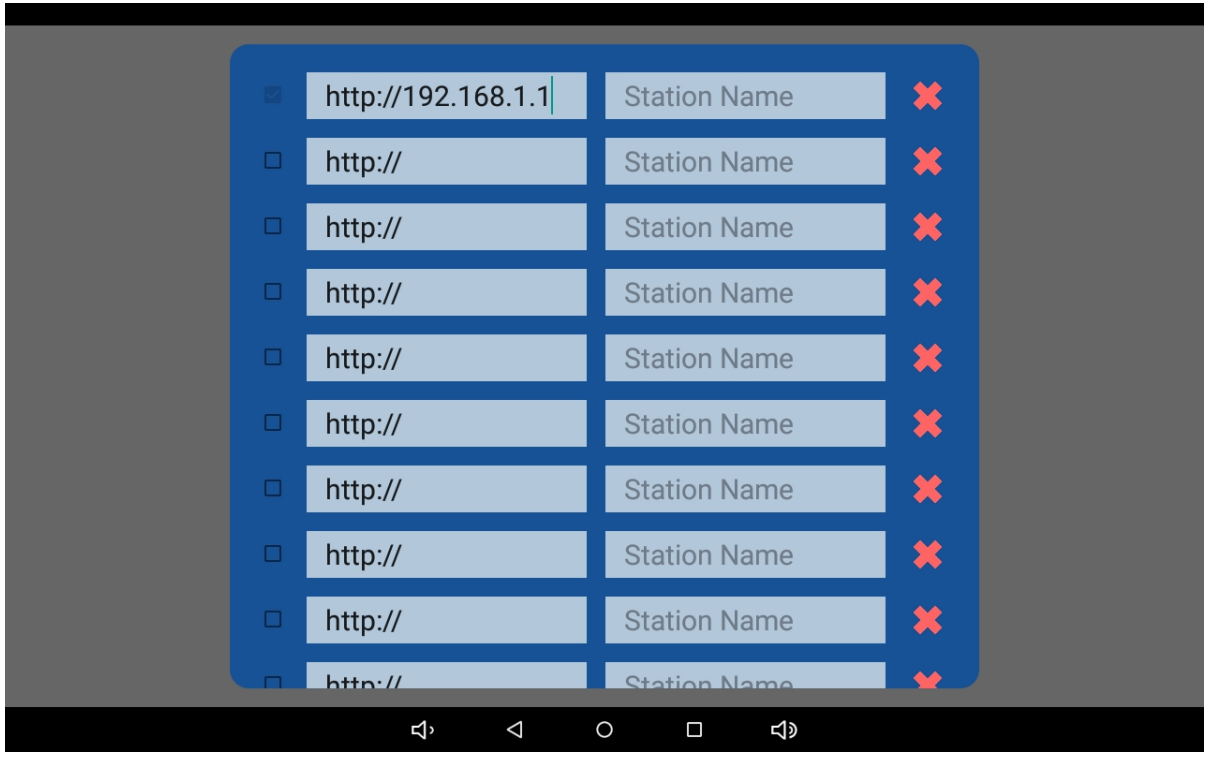

Die in der App Einstellungsseite eingestellt IP Adresse wird dabei automatisch übernommen. Mit der Checkbox vor jeder Zeile können Stationen aktiviert und deaktiviert werden. Sobald mehr als eine Station aktiviert wurde, wird die Stationsauswahl freigeben.

Mittels drücken auf das rote X kann eine Zeile komplett geleert und deaktiviert werden.

|   |                    |                | _ |
|---|--------------------|----------------|---|
|   | http://192.168.1.1 | <u>RCO</u> 900 | * |
|   | http://192.168.1.2 | <u>RCO</u> 800 | × |
|   | http://            | Station Name   | × |
|   | http://            | Station Name   | × |
| • | http://            | Station Name   | × |
| • | http://            | Station Name   | × |
|   | http://            | Station Name   | × |
|   | http://            | Station Name   | * |
|   | http://            | Station Name   | * |
|   | http://            | Station Name   | • |

Beispielkonfiguration für eine zweite Station.

Webpanel App

|        |                 |   |          | _ |
|--------|-----------------|---|----------|---|
|        |                 |   |          |   |
|        |                 |   |          |   |
|        |                 |   |          |   |
|        |                 |   |          |   |
|        |                 |   | RCO 900  |   |
|        |                 |   |          |   |
|        |                 |   | RCO 800  |   |
|        |                 |   |          |   |
|        |                 |   |          |   |
|        |                 |   |          |   |
|        |                 |   |          |   |
|        |                 |   |          |   |
|        |                 |   |          |   |
|        |                 |   |          |   |
|        |                 |   |          |   |
|        |                 |   |          |   |
| ち<br>、 | $\triangleleft$ | 0 | <b>↓</b> |   |

Mittels wischen vom rechten Rand desWebpanels in die Mitte, wird die Stationsauswahl eingeblendet. Dort sind die aktivierten Stationen mit ihrem vergebenen Namen zu sehen. Durch einen Druck auf den Namen ruft das Webpanel den entsprechenden Webserver auf.

|         |   |     |     | Station 1 |  |  |
|---------|---|-----|-----|-----------|--|--|
|         |   |     |     |           |  |  |
|         |   |     |     | Station 2 |  |  |
|         |   |     |     |           |  |  |
|         |   |     |     |           |  |  |
|         |   |     |     |           |  |  |
|         |   |     |     |           |  |  |
|         |   |     |     |           |  |  |
|         |   |     |     |           |  |  |
|         |   |     |     |           |  |  |
|         |   |     |     |           |  |  |
|         |   |     |     |           |  |  |
| <br>⊳ ⊲ | С | ) [ | ] < | 1»        |  |  |
|         |   |     |     |           |  |  |

Wird kein Station Name vergeben, wird "Station" mit der dazugehörigen Nummer angezeigt.

### Lock App

Über den "Lock App" Knopf kann das Webpanel gegen unrechtmäßige Änderungen geschütz werden. Ist der Lock App Modus aktiviert, ist die Einstellungen gesperrt.

Es wird unten am Bildschirm kurz "Screen Pinned" eingeblendet.

Außerdem wird das Webpanel in den App exclusiv Modus gesetzt.

Somit kann nicht mehr auf das zugrunde liegende Android System zugegriffen werden.

| http://10.5.0.123   |               |
|---------------------|---------------|
| Display off after 0 | seconds       |
| DELETE PASSWORDS    | UNLOCK APP    |
|                     |               |
|                     |               |
|                     | Screen pinned |
|                     |               |

Sobald die App sich in diesem Modus befindet, ändert sich die Beschriftung des Buttons auf "unlock App". Um die App wieder zu entsperren, muss ein Passwort eingegeben werden.

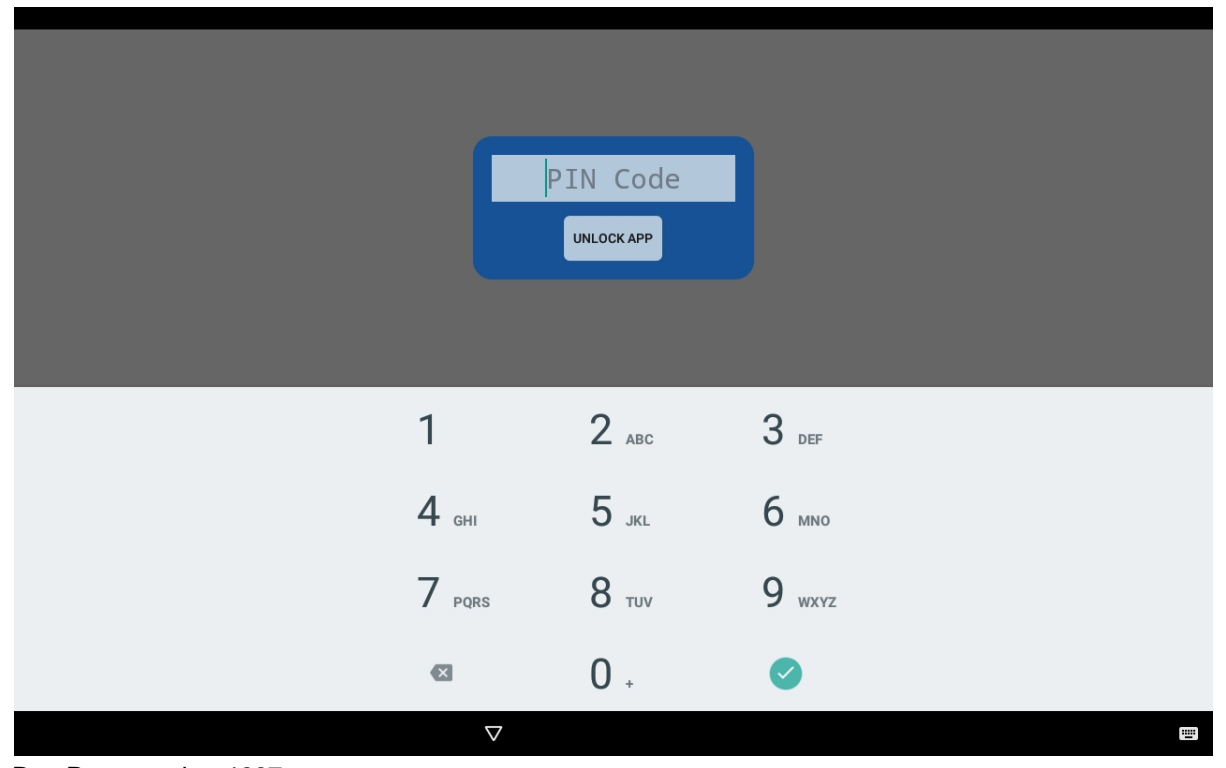

Das Passwort ist: 1337

Der Entsperrvorgang wird durch ein "Screen unpinned" bestätigt.